# ESAMI DI STATO CONCLUSIVI DEI CORSI DI STUDIO D'ISTRUZIONE SECONDARIA DI II GRADO

a.s. 2011/12

#### <u>Esami di Stato – Circolare e tempistica</u>

• Circolare Ministeriale n. 15 del 31.01.2012

Nell'allegato 5 si fa riferimento alla presentazione delle schede di partecipazione (Modello ES-1)

Dal 15/02/2012 al 09/03/2012 ore 18.00

#### Esami di Stato – POLIS "Istanze On Line

- Dal Sito <u>www.istruzione.it</u>
- Entra nella sezione Istruzione
- Seleziona

Presentazione Istanze On Line

• Digita le credenziali per l'accesso:

| • |           |       |
|---|-----------|-------|
| • | UserName: |       |
|   | Password: |       |
|   |           |       |
|   |           | Entra |

Accedi ai servizi

#### Esami di Stato – POLIS "Istanze On Line

 Verranno visualizzate le Istanze al momento attive: seleziona quella relativa a Esami di Stato – Modello ES 1

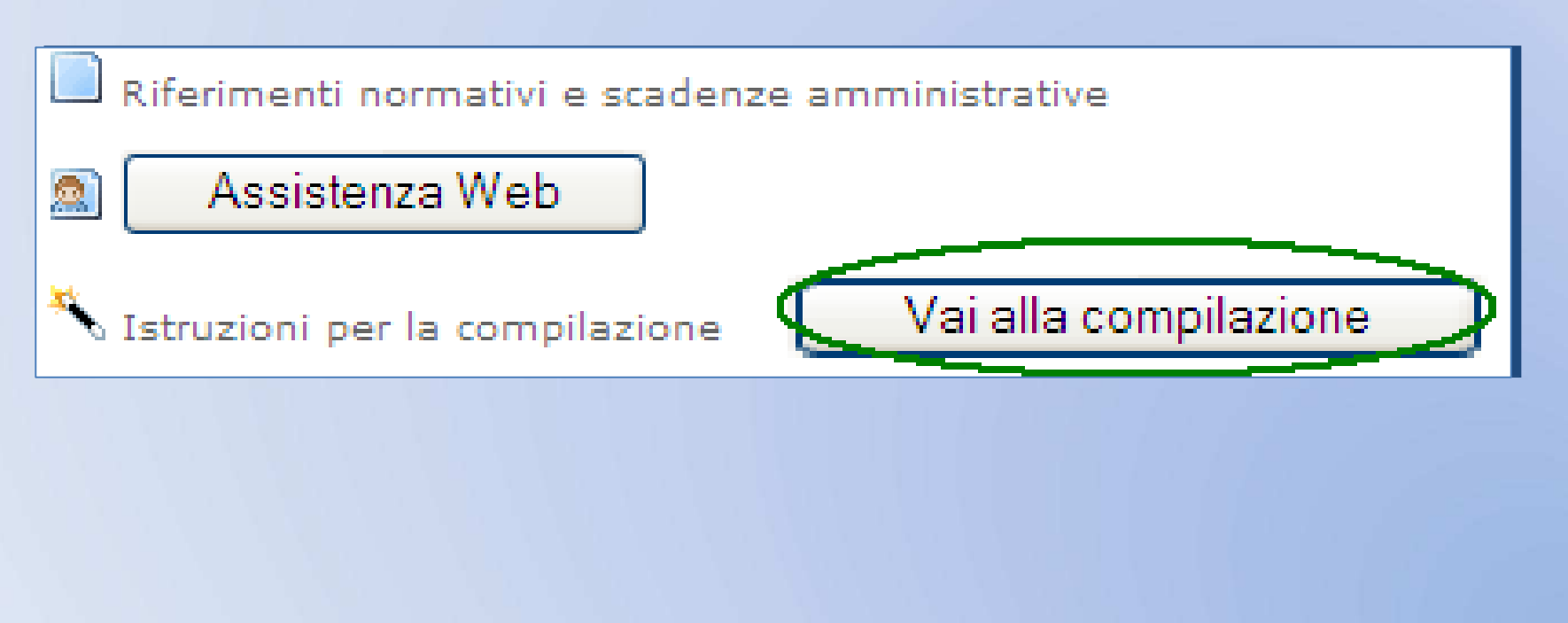

Una volta iniziata la compilazione, devi indicare:

1. La Provincia destinataria della domanda che sarà:

- di servizio se sei in servizio nell'anno scolastico in corso
- Di residenza se non sei in servizio nell'anno scolastico in corso

# 2. Sezione dati Anagrafici e di Recapito

- I dati anagrafici sono quelli presenti sul Fascicolo Elettronico presente sul Sistema Informativo Dell'Istruzione (SIDI)
- I dati di recapito sono quelli forniti dall'utente all'atto dell'accreditamento su "Istanze On Line"

#### I DATI IN QUESTA SEZIONE NON SONO MODIFICABILI

- Per correggere i dati anagrafici rivolgersi alla segreteria scolastica di riferimento.
- Per modificare i dati di recapito, l'utente potrà egli stesso modificarli tramite le funzionalità messe a disposizione da "Istanze On LIne".

# 3. Stato Giuridico

\* State Giuridice :

Scegli il corretto Stato Giuridico tra quelli proposti in elenco a partire dai dati del ruolo presenti sul tuo Fascicolo Elettronico del Sistema Informativo Dell'Istruzione (SIDI)

D-DOCENTE DI RUOLO INCARIC. PRESIDE - MIN. UN ANNO

# 4. Dati del Servizio

Inserisci i tuoi dati:

- Materia di Insegnamento (<u>informazione facoltativa</u>)
- Se insegni in classi terminali la materia di nomina (informazione obbligatoria)
- Il possesso dell'abilitazione (informazione obbligatoria)
- Il possesso della laurea quadriennale o specialistica (informazione obbligatoria)

Tutti gli altri dati sono modificabili.

Attenzione, come di consueto, i campi contrassegnati da asterisco (\*) sono OBBLIGATORI.

Sedi di Preferenza: seleziona la provincia nella regione di servizio/residenza e poi premi il

tasto

Inserisci

Ti verranno elencate le unità territoriali: seleziona le sedi desiderate e poi premi il

tasto

Avanti

Ricorda ora di selezionare il Comune per la nomina di ufficio: quello di Servizio O Residenza O

Infine, seleziona la tipologia di domanda:

Presidente o Commissario

Commissario

## Esami di Stato – INOLTRO della domanda

#### **ATTENZIONE:**

Se hai terminato e controllato tutti i dati inseriti, devi ora INOLTRARE la domanda selezionando il tasto

Inoltra

Per poter confermare, effettivamente, l'inoltro della domanda, inserire il codice personale e cliccare sul tasto INOLTRO

# Esami di Stato – Guida alla compilazione

Per ulteriori dettagli ti raccomandiamo di leggere attentamente la Guida Operativa disponibile alla voce Istruzioni per la Compilazione

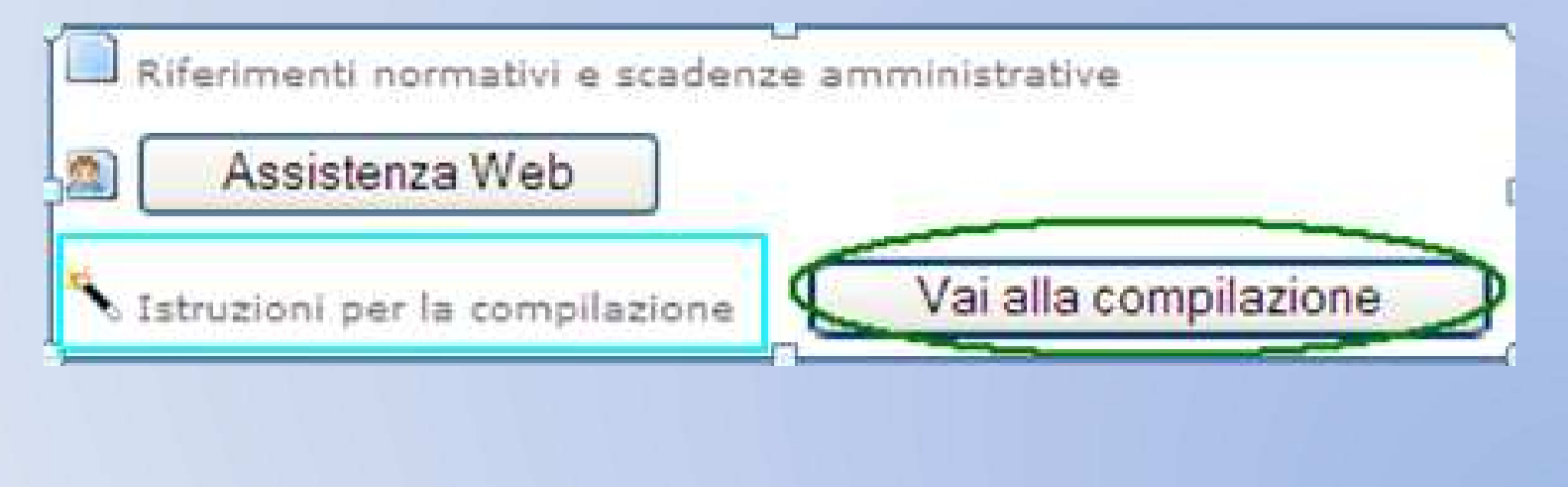